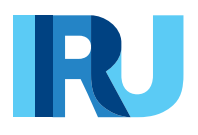

# **GDA submission via TIR-EPD**

User Guide

iru.org

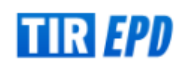

Version from January 2024

## Contents

| Purchase the GDA units                                  | 3 |
|---------------------------------------------------------|---|
| Search order                                            | 7 |
| Submission of general declaration of arrival to Ukraine | 7 |
| View GDA message                                        | 9 |

#### **Purchase the GDA units**

To be able to submit the general declaration of arrival to Ukraine, you must purchase the GDA units for 1, 5, 10 or 20 GDA's.

Click on Order, select New order.

| Home   | Order EPDs    | Company info | т |  |
|--------|---------------|--------------|---|--|
|        | New order     |              |   |  |
| Dashbo | Search orders |              |   |  |
|        |               |              |   |  |

Step 1: Follow the 4-step process. Indicate Units for GDA submission (issues by IRU):

| 1 Product type                                     | Order details | 3 Payment | Confirmation |
|----------------------------------------------------|---------------|-----------|--------------|
| New order                                          |               |           |              |
| Product type selection                             |               |           |              |
| O Electronic TIR carnet (issued by Association)    |               |           |              |
| O Paper TIR carnet (issued by Association)         |               |           |              |
| O Units for EPD submission (issued by IRU)         |               |           |              |
| Units for GDA submission (issued by IRU)           |               |           |              |
| O Units for T guarantee usage (issued by TOBB UND) |               |           |              |
|                                                    |               |           | Next >       |

**Step 2:** Choose the *Quantity* of units at the relevant product section. You can purchase the units for 1, 5, 10 or 20 GDAs.

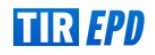

| Product type                                                                         | 2 Order details              |         |                             | 3 Payment                         | :                  |                | Confirmatio  |
|--------------------------------------------------------------------------------------|------------------------------|---------|-----------------------------|-----------------------------------|--------------------|----------------|--------------|
| lew order                                                                            |                              |         |                             |                                   |                    |                |              |
| Product selection                                                                    |                              |         |                             |                                   |                    |                |              |
| Pack of 1 units for GDA submission to Ukraine<br>CHF5.00 - issued by IRU             | +                            |         | Pack of 5 u<br>CHF22.50 - i | nits for GDA subn<br>ssued by IRU | Quantity           | +              |              |
| Pack of 10 units for GDA submission to Ukraine<br>CHF45.00 - issued by IRU           |                              |         | Pack of 20<br>CHF90.00 - i  | units for GDA sub<br>ssued by IRU | mission to Ukraine |                |              |
|                                                                                      | 岸                            |         |                             |                                   |                    | Ĕ              |              |
| Order view<br>Product                                                                | Q                            | uantity |                             | Unit price                        | Total price        |                | Remove       |
| Pack of 1 units for GDA submission to Ukraine                                        |                              | 1       |                             | CHF5.00                           | CHF5.00            |                | •            |
| Pack of 5 units for GDA submission to Ukraine                                        |                              | 1       |                             | CHF22.50                          | CHF22.50           |                |              |
|                                                                                      |                              |         |                             |                                   | E                  | Total : 6 unit | s - CHF27.50 |
| Delivery method<br>After reception of the payment, the ordered units will automatica | lly be added to your wallet. |         |                             |                                   |                    | < Pre          | vious Next > |
| Step 3: Indicate the preferred F                                                     | Payment means:               |         |                             |                                   |                    |                |              |

| Product type                                                | 🖉 Order details | 3 Payment | Confirmation      |
|-------------------------------------------------------------|-----------------|-----------|-------------------|
| New order                                                   |                 |           |                   |
| Payment details<br>Preferred payment means<br>Bank transfer |                 |           |                   |
|                                                             |                 |           | < Previous Next > |

## Payment by Credit Card

In case of payment by credit card, you are redirected to the page of our Partner to effectuate it:

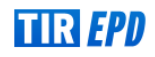

|                                                       | R                                                                                                    |
|-------------------------------------------------------|----------------------------------------------------------------------------------------------------|
| Owner name                                            | A 🌓 🗟 💳                                                                                                    |
| Card number                                           | VISA                                                                                                    |
| Valid until         CVV           01/2024         392 | ?                                                                                                    |
| BUY                                                   |                                                                                                    |
| Cancel                                                |                                                                                                    |
|                                                       | V/s<br>Owner name<br>Yamada Taro<br>Card number<br>9010 5049 0400 0007<br>Valid until<br>01/2024<br>BUY<br>BUY<br>Cancel |

Subject to your credit card, you may have a possibility to select the preferred currency of the payment.

When the payment is completed, you will see the corresponding confirmation. You can download the invoice with details of your payment.

| Payment re | sult                                                                                     |
|------------|------------------------------------------------------------------------------------------|
|            | The order EPDUAT-00103271 has been placed. Your payment has been successfully completed. |
|            | Download the invoice                                                                     |
| L          |                                                                                          |

## Payment by Bank Transfer

In case of payment by bank transfer, please select the corresponding option at *Step 3*, download the proforma-invoice and proceed to payment:

| Product type                                                                          | Order details   | 3 Payment                      | 4 Confirmation    |
|---------------------------------------------------------------------------------------|-----------------|--------------------------------|-------------------|
| New order                                                                             |                 |                                |                   |
| Payment details<br>Preferred payment means<br>Bank transfer<br>Credit card VISA 🖤 🔍 🖘 |                 |                                |                   |
|                                                                                       |                 |                                | < Previous Next > |
| Order result                                                                          |                 |                                |                   |
|                                                                                       | The order has b | been placed. Please proceed to | payment.          |
|                                                                                       |                 | Download the proforma-invoice  |                   |

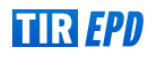

## The bank details are indicated at the bottom of the *proforma-invoice*:

| +41-22-918 27 00 (tel) +41-22-918 27 41 (fax) info@iru.org                                                                                                    | enna                                                                     |                                       |                       |
|----------------------------------------------------------------------------------------------------|--------------------------------------------------------------------------|---------------------------------------|-----------------------|
|                                                                                                    |                                                                          |                                       | R                     |
| HKSUSTUNULUSNAKLOJVYATISLDTICLTDSTI                                                                                                    |                                                                          |                                       |                       |
| TUR/042/2425                                                                                                    |                                                                          |                                       |                       |
| 04400                                                                                                    |                                                                          |                                       |                       |
| dogubeyazit, Türkiye                                                                                                    |                                                                          |                                       |                       |
|                                                                                                    |                                                                          |                                       |                       |
| PROFORMA-INVOICE # EPDUAT-0010327                                                                                                    | 72                                                                       |                                       |                       |
| Date of proforma-invoice: 12 January 2024                                                                                                    |                                                                          |                                       |                       |
|                                                                                                    |                                                                          |                                       |                       |
| Description                                                                                                    | Quantity                                                                 | Unit Price                            | Amount                |
| GDA submission to Ukraine - Quantity of units: 5                                                                                                    | 1                                                                        | 22.50                                 | 22.50                 |
| GDA submission to Ukraine - Quantity of units: 1                                                                                                    | 1                                                                        | 5.00                                  | 5.00                  |
|                                                                                                    |                                                                          |                                       |                       |
|                                                                                                    |                                                                          |                                       |                       |
|                                                                                                    | Total due in C                                                           | HF                                    | 27.50                 |
|                                                                                                    | Total due in C                                                           | HF                                    | 27.50                 |
| Payment terms:                                                                                                    | Total due in C                                                           | HF                                    | 27.50                 |
| Payment terms:<br>Please proceed with payment by bank transfer to the bank details p<br>payer).<br>Please make sure to include the following reference in your bank tra                                                  | Total due in C<br>rovided below (all bank o<br>ansfer instructions: EPDU | HF<br>harges must be                  | 27.50<br>borne by the |
| Payment terms:<br>Please proceed with payment by bank transfer to the bank details p<br>payer).<br>Please make sure to include the following reference in your bank tra<br>Thank you in advance for your payment.        | Total due in C<br>rovided below (all bank o<br>ansfer instructions: EPDU | HF<br>charges must be                 | 27.50<br>borne by the |
| Payment terms:<br>Please proceed with payment by bank transfer to the bank details p<br>payer).<br>Please make sure to include the following reference in your bank tra<br>Thank you in advance for your payment.        | Total due in C<br>rovided below (all bank o<br>ansfer instructions: EPDU | HF<br>tharges must be                 | 27.50<br>borne by the |
| Payment terms:<br>Please proceed with payment by bank transfer to the bank details p<br>payer).<br>Please make sure to include the following reference in your bank tra<br>Thank you in advance for your payment.        | Total due in C<br>rovided below (all bank o<br>ansfer instructions: EPDU | HF<br>tharges must be                 | 27.50<br>borne by the |
| Payment terms:<br>Please proceed with payment by bank transfer to the bank details p<br>payer).<br>Please make sure to include the following reference in your bank tra<br>Thank you in advance for your payment.        | Total due in C<br>rovided below (all bank o<br>ansfer instructions: EPDU | HF<br>charges must be                 | 27.50<br>borne by the |
| <b>Payment terms:</b><br>Please proceed with payment by bank transfer to the bank details p<br>payer).<br>Please make sure to include the following reference in your bank tra<br>Thank you in advance for your payment. | Total due in C<br>rovided below (all bank o<br>ansfer instructions: EPDU | HF<br>harges must be                  | 27.50<br>borne by the |
| Payment terms:<br>Please proceed with payment by bank transfer to the bank details p<br>payer).<br>Please make sure to include the following reference in your bank tra<br>Thank you in advance for your payment.        | Total due in C                                                           | HF<br>tharges must be                 | 27.50<br>borne by the |
| Payment terms:<br>Please proceed with payment by bank transfer to the bank details p<br>payer).<br>Please make sure to include the following reference in your bank tra<br>Thank you in advance for your payment.        | Total due in C                                                           | HF<br>tharges must be                 | 27.50<br>borne by the |
| <b>Payment terms:</b><br>Please proceed with payment by bank transfer to the bank details p<br>payer).<br>Please make sure to include the following reference in your bank tra<br>Thank you in advance for your payment. | Total due in C                                                           | HF<br>tharges must be                 | 27.50<br>borne by the |
| Payment terms:<br>Piease proceed with payment by bank transfer to the bank details p<br>payer).<br>Please make sure to include the following reference in your bank tra<br>Thank you in advance for your payment.        | Total due in C                                                           | HF<br>harges must be<br>JAT-00103272. | 27.50<br>borne by the |
| Please proceed with payment by bank transfer to the bank details p<br>payer).<br>Please make sure to include the following reference in your bank tra<br>Thank you in advance for your payment.                          | Total due in C                                                           | HF<br>harges must be                  | 27.50<br>borne by the |

Once the payment by bank transfer is confirmed, the GDA units will be allocated, and the invoice will be available (at *Search orders*).

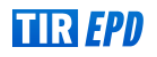

→ When you submit an EPD to Ukraine, you will see a warning on the Customs Operations page reminding you that you need to pay when submitting a GDA to Ukraine. If you have enough units, you can proceed accordingly, if not, you can purchase them by clicking on *Purchase now*.

| CARNET                     | 2<br>ITINERARY                    | CUSTOMS OPERATIONS     | 4<br>VEHICLE INFO | 5<br>CONSIGNMENTS | 6<br>SEND |
|----------------------------|-----------------------------------|------------------------|-------------------|-------------------|-----------|
| New EPD                    |                                   | Note / description     | 1                 |                   | < 1       |
| Customs operations         |                                   |                        |                   |                   |           |
| A Payment will be required | to submit the general declaratior | of arrival to Ukraine. |                   |                   |           |
| Purchase product           |                                   |                        |                   |                   |           |

#### Purchased GDA units will be displayed on the *Home page* at *Product balance* section:

| Home Order EPDs Company info               | • т                                     |                                                                               | 0         |
|--------------------------------------------|-----------------------------------------|-------------------------------------------------------------------------------|-----------|
| Dashboard                                  |                                         |                                                                               |           |
| TIR Access<br>Quota:<br>My company status: | 4961 remaining / 5000 total<br>Admitted | Product balance C<br>EPD submission to Belarus:<br>GDA submission to Ukraine: | 388<br>71 |

## Search order

The order details are available in the *Search orders*. You can manage your GDA units' orders by payment method and order status. Once the payment by bank transfer is confirmed, the units will be allocated, and the invoice will become available. The order can be *Cancelled* if needed.

| Search orders   |            |          |                                              |                  |                      |
|-----------------|------------|----------|----------------------------------------------|------------------|----------------------|
| Status          | ¥          |          | EPD submission to Belarus                    | Means of paym    | ent 👻                |
|                 | From       |          | T Guarantee units  EPD submission to Belarus | То               |                      |
|                 |            |          | GDA submission to Ukraine                    | CI               | ear Filter New Order |
| Order ID        | Date       | Status   | Transit Guarantee                            | Means of payment | Actions              |
| EPDUAT-00103272 | 12/01/2024 | Pending  | CHF27.50                                     | Bank transfer    | ē                    |
| EPDUAT-00103271 | 12/01/2024 | Approved | CHF27.50                                     | Credit card      | ē                    |
| EPDUAT-00103269 | 09/01/2024 | Pending  | CHF5.00                                      | Bank transfer    | ē                    |

## Submission of general declaration of arrival to Ukraine

To submit the GDA to Ukraine select Create new EPD from the home page shortcut or access the function from the EPDs menu. You can also create new EPD from Search submitted EPDs page:

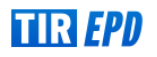

| Home C               | Order                           | EPDs                            | Company info   | т |                                         |
|----------------------|---------------------------------|---------------------------------|----------------|---|-----------------------------------------|
| Dashboard            |                                 | Create                          | new EPD        |   |                                         |
|                      |                                 | Search                          | draft          |   |                                         |
| TIR Access           |                                 | Search                          | submitted EPDs |   |                                         |
| Quota:<br>My com     | ipany sta                       | EPD pr                          | eferences      |   | 4961 remaining / 5000 total<br>Admitted |
| Shortcu              | ıts                             |                                 |                |   |                                         |
| + Mi<br>+ Cr<br>+ Se | anage B<br>reate ne<br>earch su | usiness p<br>w EPD<br>bmitted E | PDs            |   |                                         |
| + Pu                 | urchase                         | product                         |                |   |                                         |
| ۳                    |                                 |                                 |                |   |                                         |

| Se | arch submitted EPDs    |                 |                    |        |         |
|----|------------------------|-----------------|--------------------|--------|---------|
|    | Criteria type 👻        | Search criteria | All submitted EPDs |        | •       |
|    | 12/12/2023 - 12/1/2024 | Type 🗸          |                    |        |         |
|    |                        |                 | Clear              | Filter | New EPD |

Once Ukraine is added to your route, you will be able to send the GDA to Ukraine.

On **Step 3: Customs Operations** by activating or deactivating the corresponding checkbox, select whether you want to send EPD and GDA at the same time, EPD only or GDA only (if you do not want to send EPD or GDA, you can uncheck the corresponding box on the left). To send the GDA, fill in *Expected arrival date (customs office local time)*.

- $\rightarrow~$  Please note that by default the GDA checkbox is active.
- $\rightarrow$  By default, *Expected arrival date (customs office local time)* is equal to the current date + 1 hour.

| CARNET                                                                                                    | 2<br>ITINERARY                                                                                                    |                          | 4<br>VEHICLE INFO                                                                                           | 5<br>CONSIGNMENTS     | 6<br>SEND                             |
|----------------------------------------------------------------------------------------------------|----------------------------------------------------------------------------------------------------|--------------------------|----------------------------------------------------------------------------------------------------|-----------------------|---------------------------------------|
| EPD                                                                                                    |                                                                                                    | Note / description       | 1                                                                                                    |                       |                                       |
| toms operations                                                                                                    |                                                                                                    |                          |                                                                                                    |                       |                                       |
| Payment will be required                                                                                                    | to submit the general declaration                                                                                                    | of arrival to Ukraine.   |                                                                                                    |                       |                                       |
| irchase product                                                                                                    |                                                                                                    |                          |                                                                                                    |                       |                                       |
| 2                                                                                                    |                                                                                                    |                          |                                                                                                    |                       |                                       |
| To get services / as                                                                                                    | ssistance along your itinerary clic                                                                                                    | k here.                  |                                                                                                    |                       |                                       |
|                                                                                                    |                                                                                                    |                          |                                                                                                    |                       |                                       |
| d on your itinerary, EPD's r                                                                                                    | nay be sent to the following coun                                                                                                    | tries                    |                                                                                                    |                       |                                       |
| d on your itinerary, EPD's r                                                                                                    | nay be sent to the following coun                                                                                                    | tries                    |                                                                                                    |                       |                                       |
| d on your itinerary, EPD's r<br>Send                                                                                                    | nay be sent to the following coun                                                                                                    | itries                   | Service Availability                                                                                        | ē                     | )                                     |
| d on your itinerary, EPD's r                                                                                                    | nay be sent to the following coun                                                                                                    | tries                    | Service Availability                                                                                        | Q                     | )                                     |
| d on your itinerary, EPD's r Send Customs union : EU Poland (Load / Start TIR)                                                                                 | nay be sent to the following coun                                                                                                    | Itries                   | Poland (Exit)*                                                                                              | 6                     | <b>)</b><br>VPN # 1 -                 |
| d on your itinerary, EPD's r<br>Send<br>Customs union : EU<br>Poland (Load / Start TIR)<br>BIAŁA PODLASKA /                                                    | EPD<br>BIAŁA PODLASKA OC (PL3010                                                                                                    | 010) ~                   | Poland (Exit)*<br>TERESPOL / TERESPOL                                                                       | 0C DROGOWY (PL301060) | <b>)</b><br>VPN # 1 -<br>~            |
| d on your itinerary, EPD's r<br>Send<br>Customs union : EU<br>Poland (Load / Start TIR)<br>BIAŁA PODLASKA /                                                    | EPD<br>BIAŁA PODLASKA OC (PL3010                                                                                                    | 010) ~                   | Poland (Exit)*                                                                                              | 0C DROGOWY (PL301060) | )<br>VPN # 1 -<br>~                   |
| d on your itinerary, EPD's r<br>Send<br>Customs union : EU<br>Poland (Load / Start TIR)<br>BIAŁA PODLASKA /                                                    | EPD<br>BIAŁA PODLASKA OC (PL3010                                                                                                    | 1tries                   | Service Availability Poland (Exit)* TERESPOL / TERESPOL                                                     | OC DROGOWY (PL301060) | )<br>VPN # 1 -                        |
| d on your itinerary, EPD's r Send Customs union : EU Poland (Load / Start TIR) BIAŁA PODLASKA /                                                                | EPD<br>BIAŁA PODLASKA OC (PL3010                                                                                                    | 010) ~<br>s              | Service Availability Poland (Exit)* TERESPOL / TERESPOL                                                     | OC DROGOWY (PL301060) | )<br>VPN # 1 -<br>~                   |
| d on your itinerary, EPD's r                                                                                                    | EPD                                                                                                    | ntries                   | Poland (Exit)*<br>TERESPOL / TERESPOL                                                                       | OC DROGOWY (PL301060) | )<br>VPN # 1 -<br>*                   |
| d on your itinerary, EPD's r<br>Send<br>Customs union : EU<br>Poland (Load / Start TIR)<br>BIAŁA PODLASKA /<br>Send                                            | EPD                                                                                                    | 010) •<br>s              | Service Availability Poland (Exit)* TERESPOL / TERESPOL Service Availability                                | OC DROGOWY (PL301060) | )<br>VPN # 1 -<br>~                   |
| d on your itinerary, EPD's r<br>Send<br>Customs union : EU<br>Poland (Load / Start TIR)<br>BIAŁA PODLASKA /                                                    | EPD                                                                                                    | ottries                  | Service Availability Poland (Exit)* TERESPOL / TERESPOL Service Availability                                | OC DROGOWY (PL301060) | )<br>VPN # 1 -<br>~                   |
| d on your itinerary, EPD's r Send Customs union : EU Poland (Load / Start TIR) BIAŁA PODLASKA / Send Ukraine (Enter)*                                          | EPD<br>EPD<br>BIAŁA PODLASKA OC (PL3010<br>Send security element                                                                                                    | 010) •<br>s              | Poland (Exit)*<br>TERESPOL / TERESPOL<br>Service Availability                                               | OC DROGOWY (PL301060) | )<br>VPN # 1 -<br>~<br>VPN # 3 -      |
| d on your itinerary, EPD's r Send Customs union : EU Poland (Load / Start TIR)' BIAŁA PODLASKA / Ukraine (Enter)* Shehyni / BCP Sheł                           | evention the following countered of the following countered of the followin | 1tries                   | Poland (Exit)* TERESPOL / TERESPOL Service Availability Utraine (Exit)* Krakovets / BCP Krakive             | OC DROGOWY (PL301060) | )<br>VPN # 1 -<br>*<br>VPN # 3 -<br>* |
| d on your itinerary, EPD's r Send Customs union : EU Poland (Load / Start TIR) BIAŁA PODLASKA / Ukraine (Enter)* Shehyni / BCP Shef Expected arrival date (cus | evention the following countered of the following countered of the followin | 010) ~<br>s<br>209040) ~ | Poland (Exit)*<br>TERESPOL / TERESPOL<br>Service Availability<br>Utraine (Exit)*<br>Krakovets / BCP Krakive | OC DROGOWY (PL301060) | )<br>VPN # 1 -<br>~<br>VPN # 3 -<br>~ |

#### View GDA message

To see the GDA message open the message history for sent EPD of certain TIR Carnet clicking on Message

| history icon 🔛 .       |                             |                 |                   |           |                    |       |        |         |
|------------------------|-----------------------------|-----------------|-------------------|-----------|--------------------|-------|--------|---------|
| Search submitted EPDs  |                             |                 |                   |           |                    |       |        |         |
| Criteria type          | •                           | Search criteria |                   |           | All submitted EPDs |       |        | *       |
| 12/12/2023 - 12/1/2024 | Ē                           | Туре            |                   | •         |                    |       |        |         |
|                        |                             |                 |                   |           |                    | Clear | Filter | New EPD |
| Carnet #               | Date                        |                 | Final Destination | Vehicle # | Packages / Weig    | ght   |        |         |
| XT73830340             | 09/01/2024<br>tr_h2425admii | ↓<br>2          | Ukraine           | 11041489  | 676 / 5000 kg.     |       | ۵      |         |

Click on the *GDA* tab to see the status of the submitted GDA and the reference number if it has been confirmed. Click on the settings to *Print your GDA pass*, if necessary:

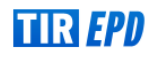

| Messages for: XT73830340<br>Submitted on: 09/01/2024, 16:35:50 CET |                                                       | Holder ID : TU<br>Holder name : Hi<br>Final Destination : UF<br>Modified by : tr<br>EPD GD | JR/042/2425<br>(SUSTUNULUS<br>raine<br>h2425admin | NAKLOJVYATISLDTICLTDSTI |           |         | Return to | search   |                    |
|--------------------------------------------------------------------|-------------------------------------------------------|--------------------------------------------------------------------------------------------|---------------------------------------------------|-------------------------|-----------|---------|-----------|----------|--------------------|
| From                                                               | То                                                    | VPN                                                                                        | GDA Status                                        | Reference #             | Mov       | ement s | tatus     |          |                    |
| UKR - Krakovets / BCP Krakivets-Korchova                           | UKR - Starovoitove / BCP Yahodyn-<br>Dorohusk CCD 3-6 | 7                                                                                          | Confirmed<br>09/01/2024,<br>16:36:29 CET          | 24UA141000022300Z1      | $\mapsto$ | 9       | ٠         | ۵        |                    |
| © 2012-2024 IRU I                                                  | erms & Conditions                                     | TIR-EPD v3.8.7 2024-01-11 19:18                                                            |                                                   |                         |           |         | R         | Print GD | A pass for country |

|                                                                                                    | 24UA141000022300Z1<br>TIR-EPD                                                                                    |
|----------------------------------------------------------------------------------------------------|----------------------------------------------------------------------------------------------------|
| Information fo                                                                                                    | or customs officers                                                                                              |
| General declar                                                                                                    | ration of arrival (GDA)                                                                                          |
| Country - Customs                                                                                                    | UA - Krakovets / BCP Krakivets [UA209030]                                                                        |
| Transit electronic information number                                                                                                | 24UA141000022300Z1                                                                                               |
| Receipt date and time for the number                                                                                                 | 09/01/2024 15:36 UTC                                                                                             |
| Note                                                                                                    |                                                                                                    |
| This declaration is submitted in accordance with th<br>and the IRU and serves as a trade facilitation tool.<br>border crossing time. | ne agreement between the National Customs Authorities<br>Thus, it allows to increase the security and reduce the |
|                                                                                                    | PIN code e8fb                                                                                                    |

If the GDA was submitted together with the EPD, the GDA pass will be displayed when you click on the *Print EPD pass* - *all* button:

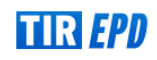

| Se   | arch submitted EPDs       |                             |                                 |           |                        |                        |
|------|---------------------------|-----------------------------|---------------------------------|-----------|------------------------|------------------------|
|      | Criteria type             | Ŧ                           | Search criteria                 |           | All submitted EPDs     | •                      |
|      | 12/12/2023 - 12/1/2024    |                             | Туре                            | •         |                        |                        |
|      |                           |                             |                                 |           | Clear                  | Filter New EPD         |
| (    | Carnet #                  | Date                        | Final Destination               | Vehicle # | Packages / Weight      |                        |
| ,    | (T73830340                | 09/01/2024<br>tr_h2425admin | Ukraine                         | 11041489  | 676 / 5000 kg.         | ۵ 🖬                    |
| l    | JX82800116                | 21/12/2023<br>tr_h2425admin | Taiwan                          | 21ACH451  | 43 / 4000 kg.          | View EPD               |
| F    | PX82800123                | 20/12/2023<br>tr_h2425admin | Ukraine                         | 11041489  | 676 / 5000 kg.         | Manage attachments     |
| l    | JX73830346                | 15/12/2023<br>tr_h2425admin | Ukraine                         | 11041489  | 676 / 5000 kg.         | View printable version |
| l    | JX82800116                | 15/12/2023<br>tr_h2425admin | Ukraine                         | 11041489  | 676 / 5000 kg.         | Print CMR              |
|      |                           |                             |                                 |           | Items per page 10 💌 1- | Print EPD pass - all   |
|      |                           |                             |                                 |           |                        | Resend EPD             |
| 2012 | -2024 IRU Terms & Conditi | ons                         | TIR-EPD v3.6.7 2024-01-11 19:18 |           |                        | Duplicate EPD          |
|      |                           |                             |                                 |           |                        | Share the EPD          |
|      |                           |                             |                                 |           |                        |                        |

- $\rightarrow$  When you click on the *Resend EPD* button, only the EPD will be sent
- $\rightarrow$  If you need to resent the GDA, use the *Duplicate EPD* action. Be sure to deactivate the *Send EPD* checkbox in step 3 if you only need to send the GDA.

| Send EPD                                                                  | GDA  | Service Availability                                             |             |
|---------------------------------------------------------------------------|------|------------------------------------------------------------------|-------------|
| Ukraine (Enter)*<br>Shehyni / BCP Shehyni-Medyka CP Mostyska (UA20904     | 0) ~ | Ukraine (Exit)*<br>Krakovets / BCP Krakivets-Korchova (UA209030) | VPN # 3 - 4 |
| Expected arrival date (customs office local time)*<br>12/1/2024, 10:55:00 |      |                                                                  |             |

 $\rightarrow$  If you need to resubmit the GDA to Ukraine, please note that a new unit will be consumed.

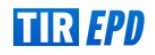